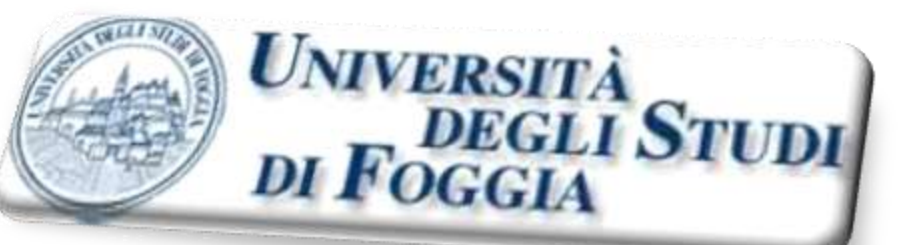

# Guida dello Studente <u>STUDENT-CARD SYSTEM 2.0</u>

# Sistema per la Firma Digitale & Accesso ai Servizi

ипітен

## Sommario

Introduzione\_

Accesso alla Student Card System4

Primo acc<mark>esso</mark> Modifica password

Info studente

| Anagrafica                             | 13 |
|----------------------------------------|----|
| Iscrizione                             | 14 |
| Tasse                                  |    |
| Piano studi                            | 16 |
| Prenotazione appelli                   |    |
| Criteri di verbalizzazione elettronica | 26 |
| Certificazioni ISEE                    | 27 |
|                                        |    |

3

7

9

12

28

30

Auto Certificazione

Ripetizione del primo accesso

#### Il progetto Student Card System 2.0

consiste in una piattaforma web per l'erogazione di servizi on-line ai docenti e agli studenti dell'Università di Foggia. Il sistema ha subito nel corso del tempo numerose modifiche ed oggi viene utilizzato in tutte le Facoltà per le operazioni di prenotazioni degli esami e per la verbalizzazione on-line.

Il sistema permette:

➤ ai Docenti, la pubblicazione degli appelli d'esame e la registrazione degli esiti degli stessi;

agli Studenti: la prenotazione degli esami attraverso la consultazione on-line degli appelli, la consultazione della propria posizione anagrafica, la consultazione della propria posizione in riferimento alle tasse;

➤ al personale tecnico amministrativo delle segreterie, di creare le associazioni docenti -insegnamento e di inserire le date di appello.

#### **Accesso al Sistema**

#### Il Link di partenza è:

http://www.sc2.unifg.it

Punto dal quale si accede a tutti i servizi.

Gli studenti possono usufruire del servizio *Student Card*, utilizzando Matricola e Password.

I docenti possono accedere al servizio utilizzando matricola e password oppure inserendo la propria *Smart Card* nel lettore e digitando il relativo codice di accesso.

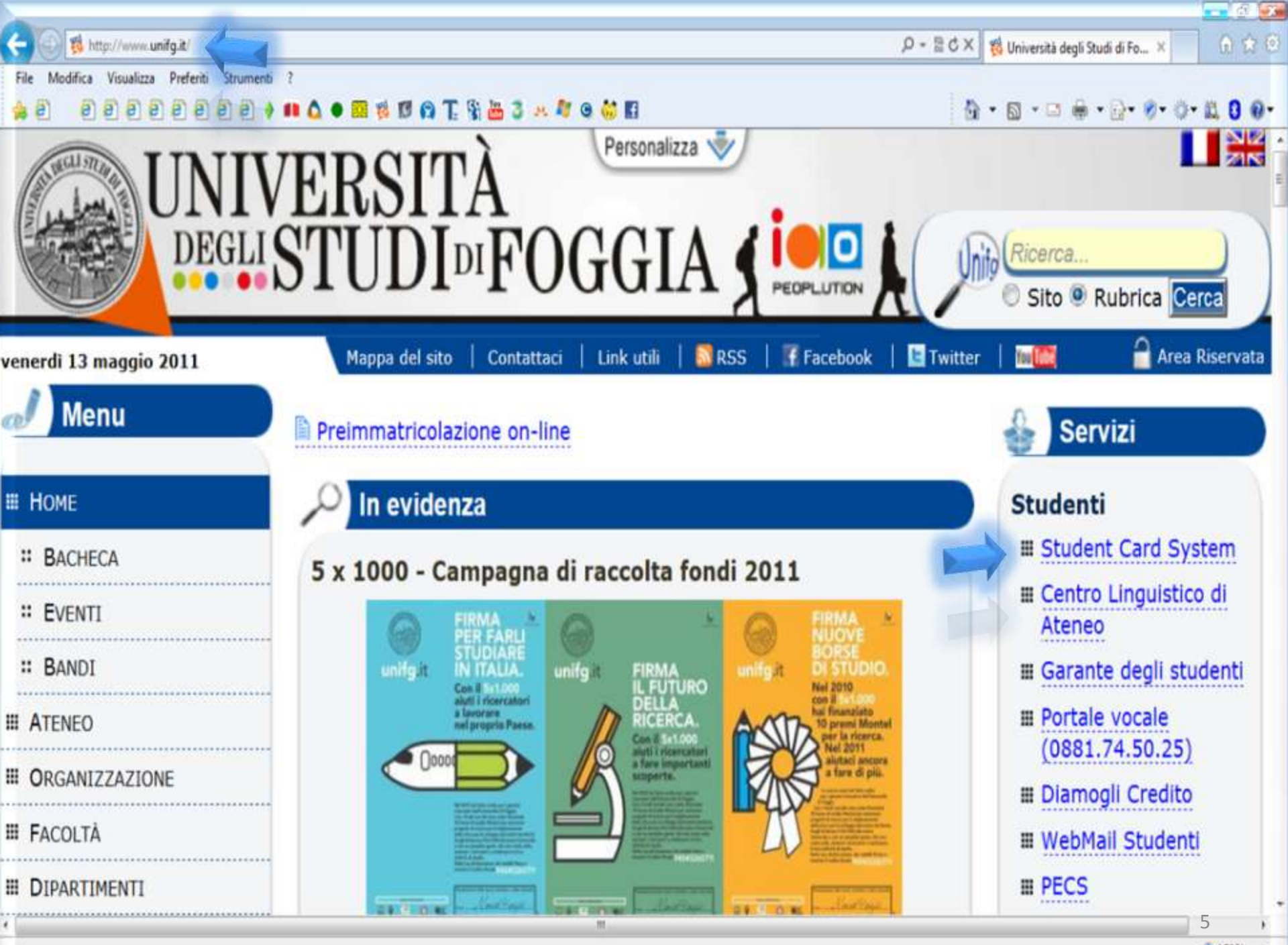

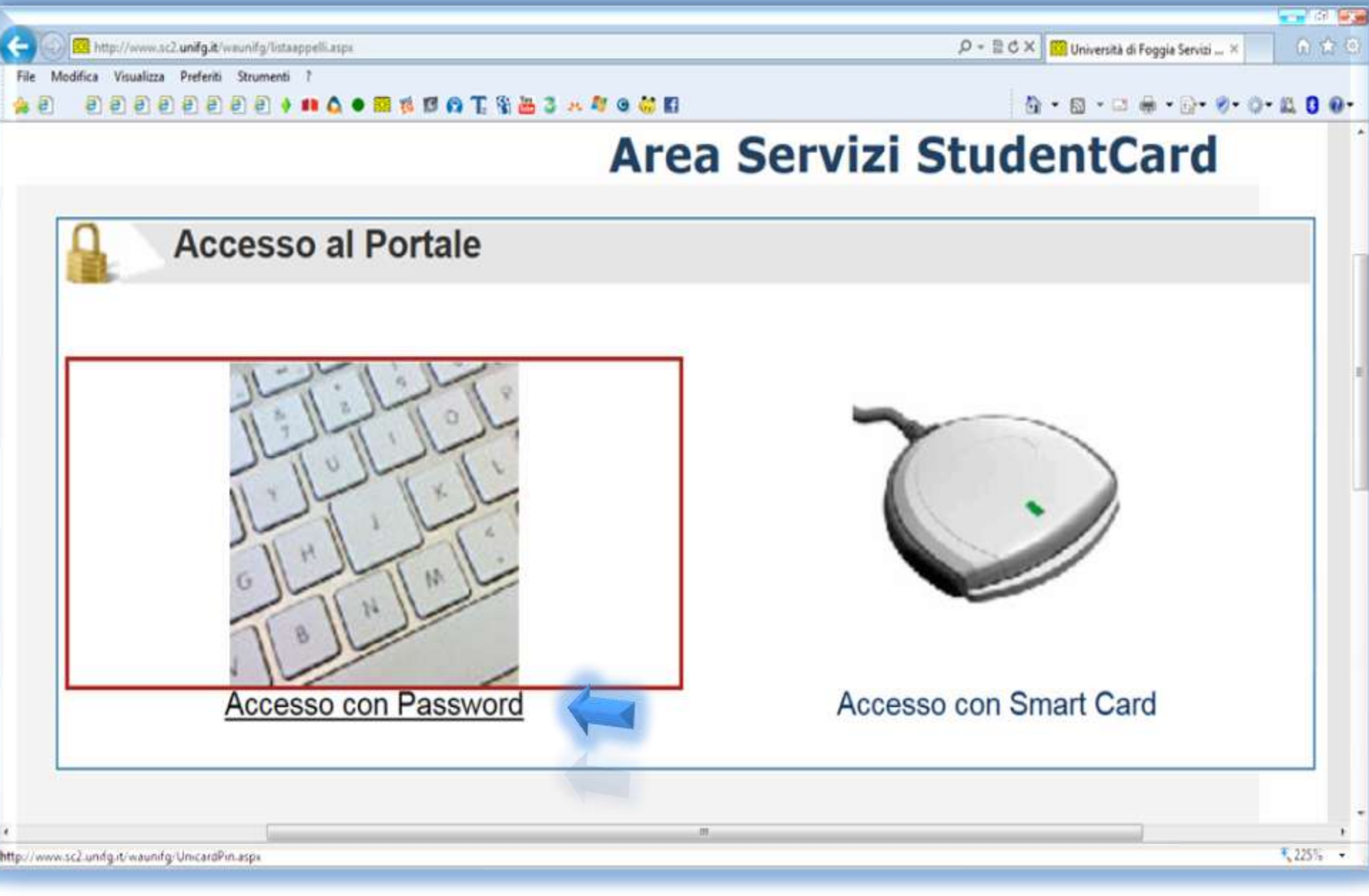

Cliccare su "Accesso con Password" per accedere alla pagina dedicata ai servizi online dello studente.

#### Indicazioni per eseguire il Primo Accesso

Gli Utenti che eseguono il *primo accesso*, devono indicare come password iniziale il *Codice PIN*;
dopo aver riconosciuto l'Utente, il sistema attiverà la procedura di impostazione della password personale.

#### **Attenzione!**

Per ottenere il Codice PIN rivolgersi personalmente alla

propria Segreteria.

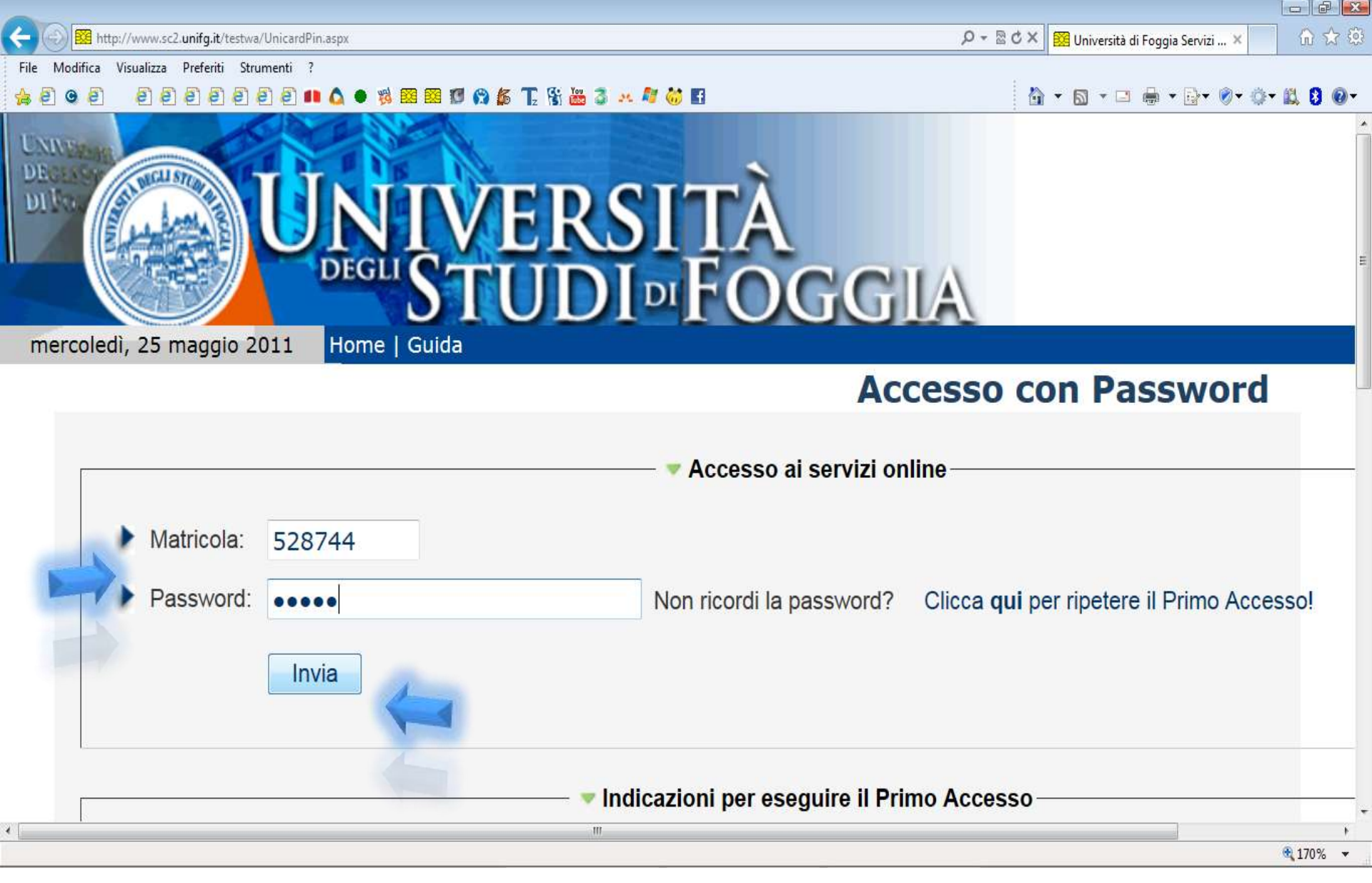

Per accedere all' area riservata studenti, inserire Matricola e Password negli appositi campi e cliccare "Invia". 8

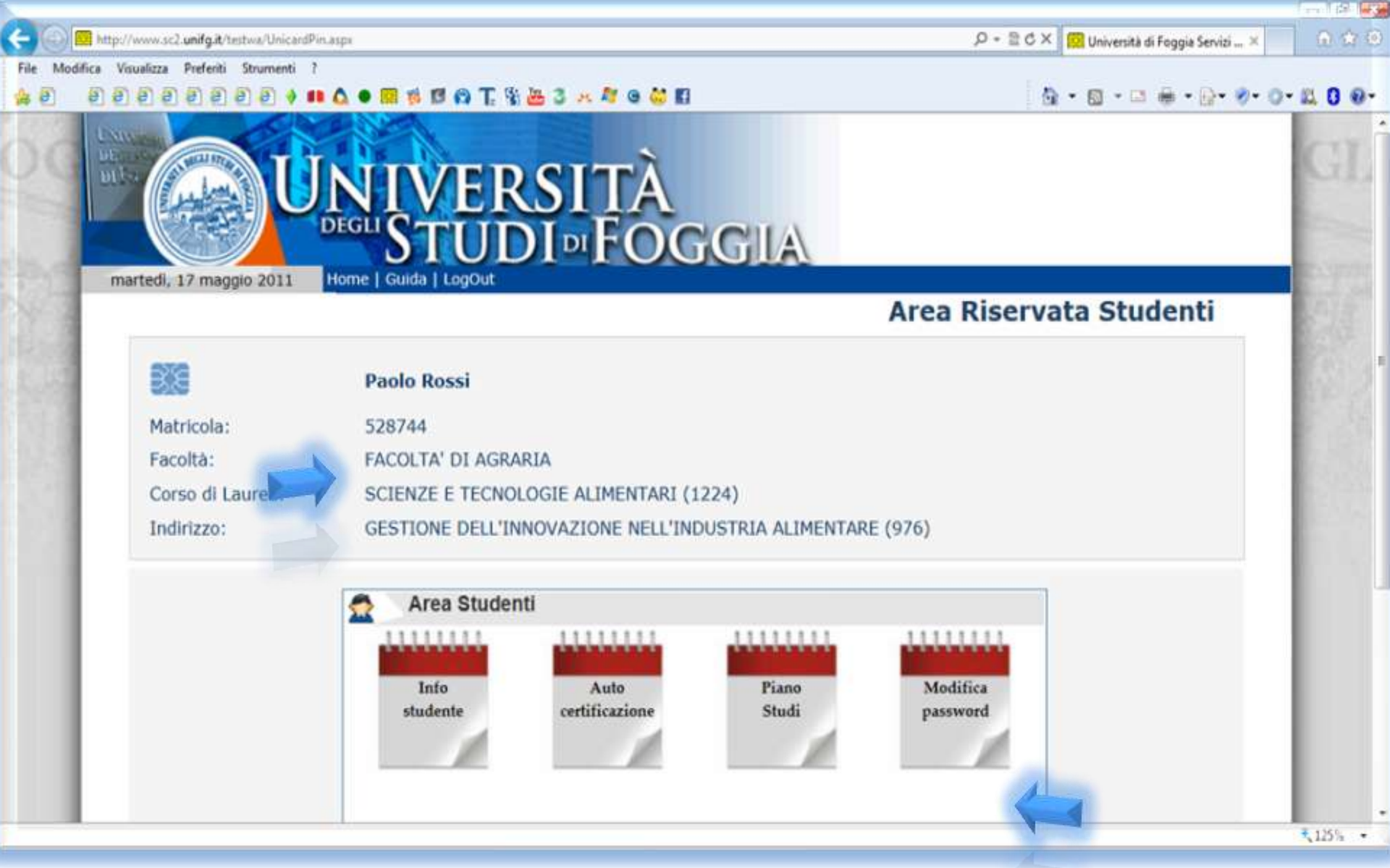

Schermata iniziale contenente i dati personali e i servizi offerti allo studente che ha effettuato l'accesso alla Student Card System. Cliccando su "**Modifica password**", si avrà la possibilità di creare la propria password personale.

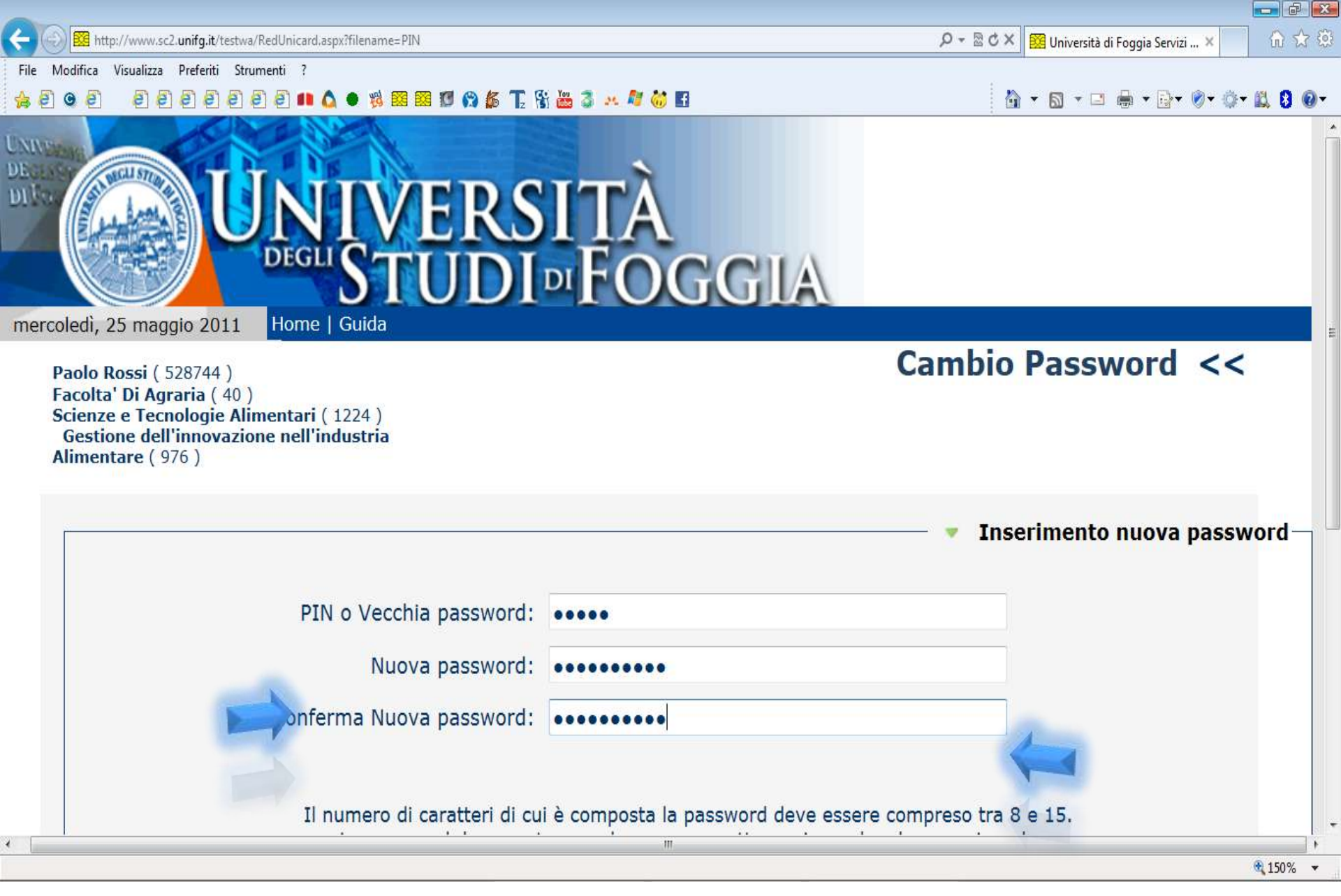

Dopo aver effettuato il primo accesso utilizzando matricola e pin, ora è possibile creare la propria password personale, da utilizzare nell'accesso alla Student Card System.

### **PROCEDURA DI ATTIVAZIONE DELLA PASSWORD**

Il numero di caratteri di cui è composta la password deve essere compreso tra 8 e 15.

Deve contenere almeno un carattere minuscolo ed uno maiuscolo e tra 5 ed 8 caratteri numerici.

La password non può contenere i caratteri: <>'/\\"

Ad esempio: Password 12345

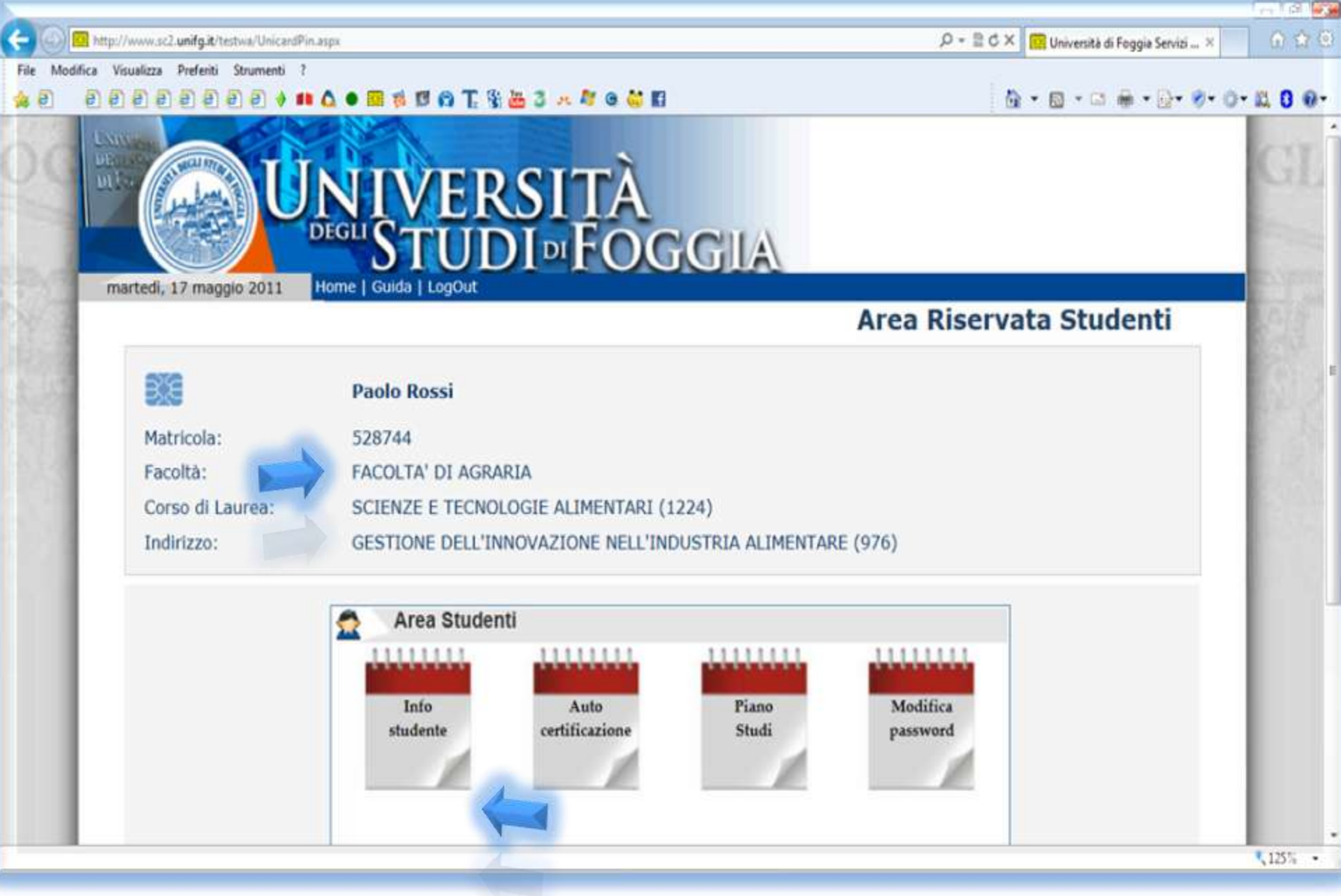

Cliccando su "**Info studente**", si avrà la possibilità di controllare la propria **carriera universitaria**.

| Image: Second Second Seco | nfoStudente.aspx                                                                                                    |                                    |                                                                                       |                                                                  | ,0 - 2 C × 😥 Universit | à di Foggia Servizi ×     | 9 2 8   |
|----------------------------------------------------------------------------------------------------|----------------------------------------------------------------------------------------------------|------------------------------------|---------------------------------------------------------------------------------------|------------------------------------------------------------------|------------------------|---------------------------|---------|
| File Modifica Visualizza Preferiti Strum                                                                                                    | ienti ?                                                                                                    |                                    | o M 10                                                                                |                                                                  | N                      | -                         |         |
|                                                                                                    |                                                                                                    |                                    | 0.00                                                                                  | Tafamuaniani                                                     | Chudanhi da            | 2 · · · · · · · · · · · · | N 0 0.  |
|                                                                                                    | Paolo Rossi ( 526744 )<br>Facolta' Di Agraria ( 40 )<br>Scienze e Tecnologie Alimentari<br>dell'innovazione nell'industria A | (1224) Gestione<br>Nimentare (976) |                                                                                       | Informazioni                                                     | Studenti <<            |                           |         |
|                                                                                                    | Matricola<br>528744                                                                                                    | Anagrafica                         | Scrizioni Ta                                                                          | sse Piano Studi                                                  | Certificationi<br>ISEE |                           |         |
|                                                                                                    |                                                                                                    | -1                                 | Dati Anagrafici                                                                       |                                                                  |                        |                           |         |
|                                                                                                    | Cognome: Ross                                                                                                    | 51                                 | Codice Fiscale:                                                                       | RSSPLA56P23G999P                                                 |                        |                           |         |
|                                                                                                    | Nome: Paol                                                                                                    | 0                                  | Emails                                                                                | pi@libero.it                                                     |                        |                           |         |
|                                                                                                    | Matricola: 528                                                                                                    | 744                                | Telefono:                                                                             | 0000000000                                                       |                        |                           |         |
|                                                                                                    | Stato Carriera: Attiv                                                                                                    | /a                                 | Residenza:                                                                            | VIA LANERCISSI<br>59013 FRATCI (FO) 0000000000<br>tel.0000000000 |                        |                           | Б       |
|                                                                                                    | Anno Corso: 2º A                                                                                                    | nno                                | Recapito:                                                                             | VIA LANEROSSI<br>59013 PRATO PO<br>tel.0000000000                |                        |                           |         |
|                                                                                                    | Facoltà: Faco                                                                                                    | olta' Di Agraria                   |                                                                                       |                                                                  |                        |                           |         |
|                                                                                                    | Corso di Laurea: Scie                                                                                                    | nze e Tecnologie Alimentari (      | (1224)                                                                                |                                                                  |                        |                           |         |
|                                                                                                    | Indirizzo/Piano: Gest                                                                                                    | tione dell'innovazione nell'ind    | lustria Alimentare (976)                                                              |                                                                  |                        |                           |         |
|                                                                                                    | Tel. Prenotaz.: 000                                                                                                    | 0000000                            | Email Prenotaz.:                                                                      | paoloressi@libero.it                                             |                        |                           |         |
|                                                                                                    | Info Password : Valio                                                                                                    | da fino al : 26/09/2114            | Email Password:                                                                       | paclorossi@hotmail.it                                            |                        |                           |         |
|                                                                                                    |                                                                                                    | Pr                                 | ospetto delle Carriere                                                                |                                                                  |                        |                           |         |
|                                                                                                    | Anno Matricol<br>(dick selecti                                                                                               | la Stato A                         | teneo/Corso                                                                           |                                                                  |                        |                           |         |
|                                                                                                    | 2009 538744                                                                                                    | Attiva S                           | niversita' degli Studi Di Foggia<br>cienze e Tecnologie Alimentari<br>tatutario (170) | - Facolta' Di Agraria<br>(1224)                                  |                        |                           |         |
|                                                                                                    |                                                                                                    |                                    |                                                                                       |                                                                  |                        |                           | K 95% · |

Cliccando su "Anagrafica" si ha accesso alla pagina relativa ai dati anagrafici e al prospetto delle carriere universitarie.

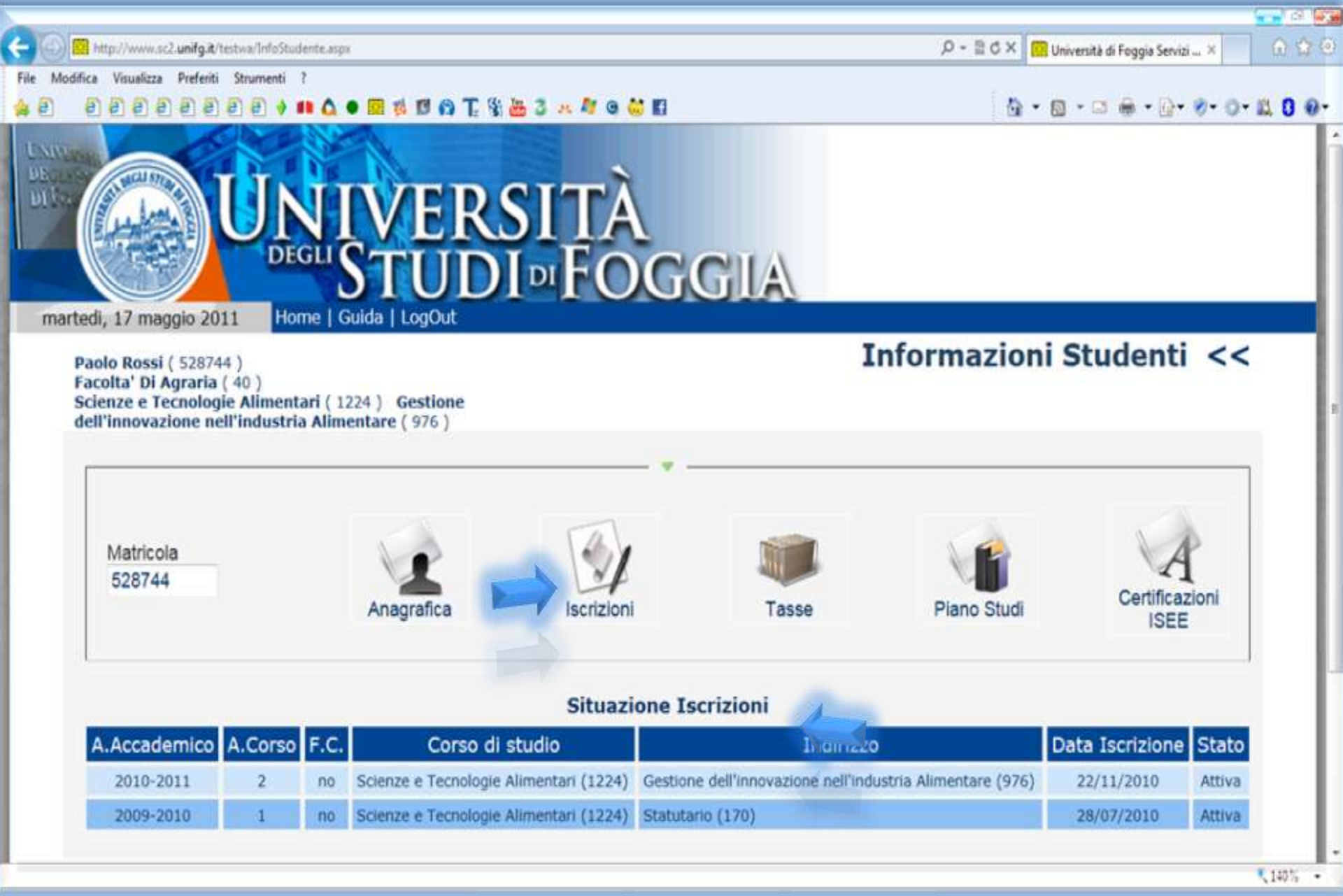

Cliccando su "**Iscrizioni**" è possibile consultare i dati relativi alla situazione iscrizioni.

| < 🕢 📴 http://www.sc2.unifg.it/testw         | e/InfoStudente.aspx                                                                              |                                    |                      |        |            | P-BCX             | 🛛 Università di Foggia S  | iervizi, × | 6 🕱 🛞   |
|---------------------------------------------|--------------------------------------------------------------------------------------------------|------------------------------------|----------------------|--------|------------|-------------------|---------------------------|------------|---------|
| File Modifica Visualizza Preferiti Stri     | umenti ?                                                                                         |                                    |                      |        |            |                   |                           |            |         |
|                                             | 0 🕴 📫 🛕 单 🕅 🧋                                                                                    | 1 6 T 8 📇 3 .                      | × Ar @ 😽 🖪           |        |            | <u>6</u> .        | · ⊜ • ⊡ ⊕ •               | D• •• 0•   | 12 0 Ø- |
| EOG                                         | UN                                                                                               | IVERS<br>STUDI                     | ITÀ<br>¤Fogg         | LA     |            |                   |                           | GL         |         |
| martedi, 17                                 | maggio 2011 Home                                                                                 | Guida   LogOut                     |                      |        |            |                   |                           | 10000      |         |
| Paolo R<br>Facolta'<br>Scienze<br>dell'inno | ossi ( 528744 )<br>Di Agraria ( 40 )<br>e Tecnologie Alimentari (<br>ovazione nell'industria Ali | 1224 ) Gestione<br>mentare ( 976 ) |                      | 1      | Informazi  | oni Stude         | enti <<                   |            |         |
| Mat<br>521                                  | tricola<br>8744                                                                                  | Anagrafica                         | Iscrizioni           | Tasse  | Piano Stu  | di Ce             | A<br>ntificazioni<br>ISEE |            |         |
|                                             |                                                                                                  |                                    | Prospetto Tasse ed I | soneri |            |                   |                           |            |         |
| A.A                                         | Accademico                                                                                       | Descrizione Ver                    | rsamento / Esonero   |        | Data       | Importo<br>Dovuto | Importo<br>Pagato         |            |         |
|                                             | 2009-2010 PRIMA RA                                                                               | TA (A.A. 2009/2010)                |                      |        | 26/10/2009 | 1                 | € 100,00                  |            |         |
|                                             | 2009-2010 SECONDA                                                                                | RATA (A.A. 2009/2010)              |                      |        | 25/05/2010 | 1                 | € 243,75                  |            |         |
|                                             | 2009-2010 TERZA RA                                                                               | TA (A.A. 2009/2010)                |                      |        | 19/07/2010 |                   | € 243,75                  |            |         |
|                                             | 2010-2011 BOLLO (A                                                                               | A. 2010/2011)                      |                      |        | 22/11/2010 |                   | € 14,62                   |            |         |
|                                             | 2010-2011 PRIMA RA                                                                               | TA (A.A. 2010/2011)                |                      |        | 22/11/2010 |                   | € 100,00                  |            |         |
|                                             | 2010-2011 SECONDA                                                                                | RATA (A.A. 2010/2011)              |                      |        |            | € 247,08          | 1                         |            |         |
|                                             | 2010-2011 TERZA RA                                                                               | TA (A.A. 2010/2011)                |                      |        |            | € 247,08          |                           |            |         |
|                                             |                                                                                                  |                                    |                      |        |            |                   |                           |            |         |
|                                             |                                                                                                  |                                    |                      |        |            |                   |                           |            | 110% -  |

Cliccando su "**Tasse**" si avrà la possibilità di verificare i versamenti effettuati o da effettuare.

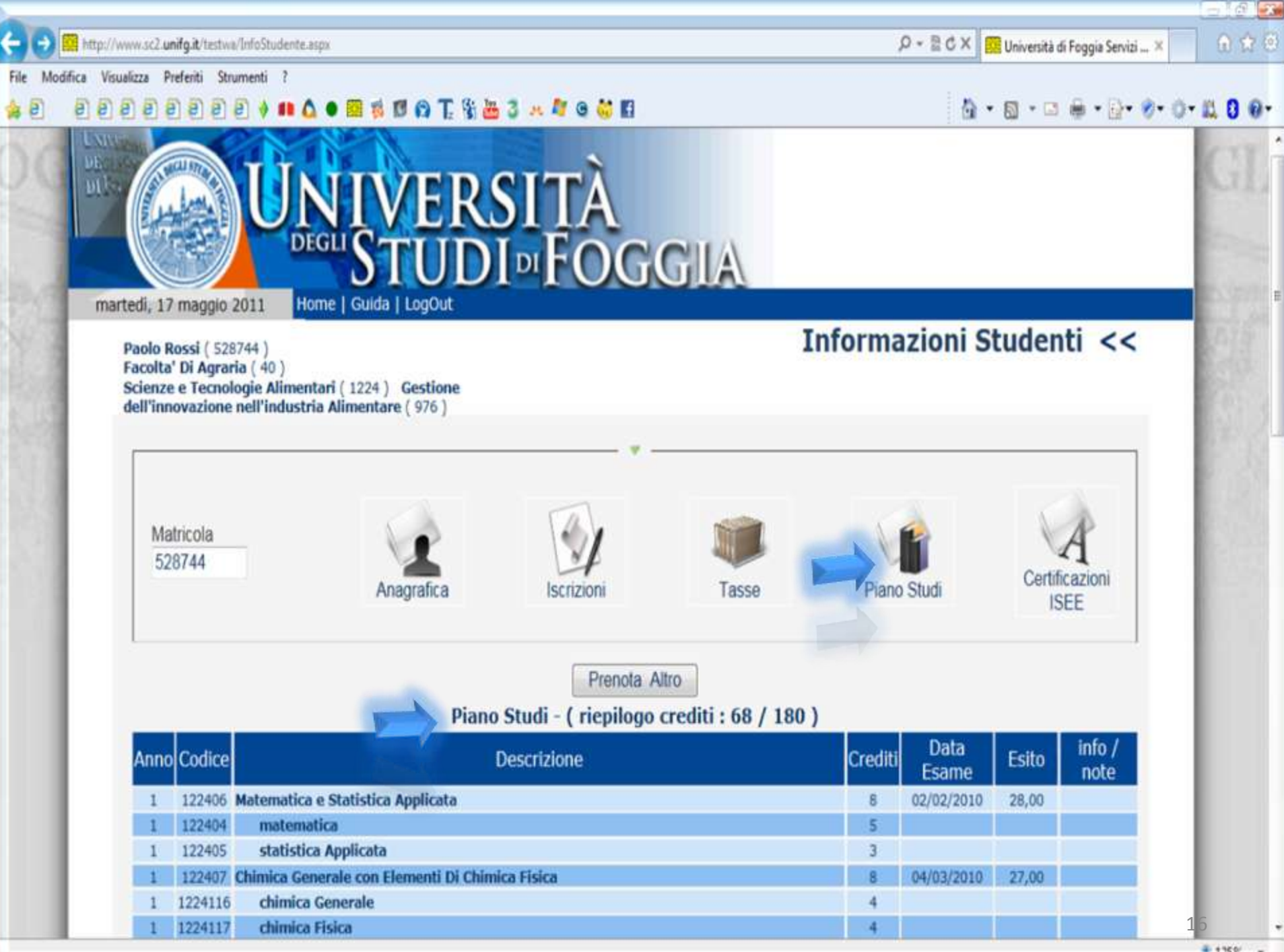

125% .

# Cliccando su "**Piano studi**" è possibile controllare la propria *carriera universitaria*.

Sono visualizzati i crediti accumulati, gli appelli sostenuti con i relativi esiti e descrizioni.

Inoltre da questa pagina è possibile prenotarsi agli appelli.

| (a) |         | ਸਿਰਸਰ ਤਰਮਸਰਸ '<br>ਸ β β β ∮ # Δ ● ፼ ਲ 15 60 T. % א 3 ↔ 47 0 ₩ 11                                          | 0  | • 🛛 • 🖂 🖶  | - 12- 0-                                                                                                    | 0-8 |
|-----|---------|----------------------------------------------------------------------------------------------------|----|------------|----------------------------------------------------------------------------------------------------|-----|
| 1   | 1224117 | chimica Fisica                                                                                            | 4  |            |                                                                                                    |     |
| 1   | 122410  | Economia e Gestione delle Imprese Alimentari                                                              | 8  | 07/07/2010 | 30,00<br>lode                                                                                                    |     |
| 1   | 122412  | Fisica                                                                                                    | 6  | 16/07/2010 | 30,00<br>lode                                                                                                    |     |
| 1   | 122415  | Gestione della Qualità e Diritto e Legislazione                                                           | 8  | 22/09/2010 | 30,00                                                                                                    |     |
| 1   | 122413  | gestione della Qualità                                                                                    | 5  |            |                                                                                                    |     |
| 1   | 122414  | diritto e Legislazione                                                                                    | 3  |            |                                                                                                    |     |
| 1   | 122416  | Chimica Organica                                                                                          | 6  | 15/09/2010 | 30,00<br>lode                                                                                                    |     |
| 1   | 122417  | Lingua Inglese                                                                                            | 6  | 28/06/2010 | Idoneo                                                                                                    |     |
| 2   | 122181  | Economics Of Food Safety And Nutrition                                                                    | 4  |            |                                                                                                    |     |
| 2   | 1224101 | Operazioni Unitarie e Tecnologie del Condizionamento e della Distribuzione dei Prodotti<br>Agroalimentari | 8  | 112        |                                                                                                    |     |
| 2   | 1224100 | tecnologie del Condizionamento e della Distribuzione dei Prodotti Agroalimentari                          | 3  |            |                                                                                                    |     |
| 2   | 122499  | operazioni Unitarie                                                                                       | 5  |            |                                                                                                    |     |
| 2   | 1224106 | Produzioni Vegetali Alimentari                                                                            | 10 | 112        |                                                                                                    |     |
| 2   | 1224104 | agronomia e Coltivazioni Erbacee                                                                          | 6  |            | Here is a second second |     |
| 2   | 1224105 | produzioni Frutticole                                                                                     | 4  |            | 1                                                                                                    |     |
| 2   | 122489  | Microbiologia Generale e Microbiologia Alimentare                                                         | 10 | 112        |                                                                                                    |     |
| 2   | 122487  | microbiologia Generale                                                                                    | 6  | 1          |                                                                                                    |     |
| 2   | 122488  | microbiologia Alimentare                                                                                  | 4  |            |                                                                                                    | _   |
| 2   | 121492  | Chimica Analitica                                                                                         | 12 | 1+2<br>=+= |                                                                                                    |     |
| 2   | 102     | chimica Analitica Strumentale                                                                             | 6  |            |                                                                                                    |     |
| 2   | 122490  | chimica Analitica delle Titolazioni Volumetriche                                                          | 6  | 03/03/2011 | Idoneo                                                                                                    | 13  |

Gli appelli in cui è possibile prenotarsi sono quelli con accanto l'icona del calendario, per prenotarsi cliccare sul **calendario**.<sup>18</sup>

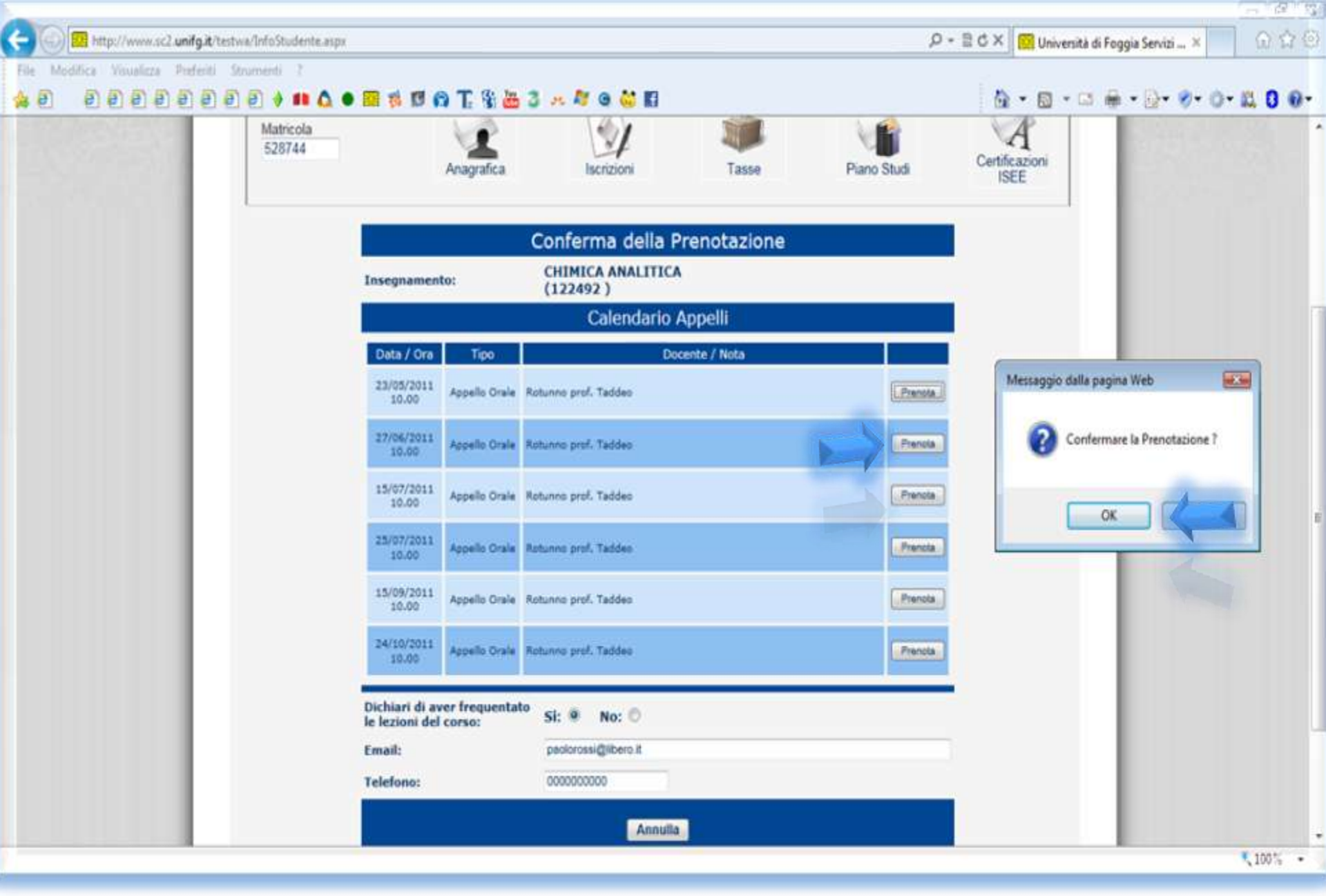

Cliccare su "**Prenota**" in corrispondenza della data dell'appello scelto, inserire i dati richiesti e infine confermare la prenotazione.

| _        |                                                                                                  |         |                |                                                   |    |            |               |                                                                                                    |         |
|----------|--------------------------------------------------------------------------------------------------|---------|----------------|---------------------------------------------------|----|------------|---------------|----------------------------------------------------------------------------------------------------|---------|
| -01      | http://www                                                                                       | visc2.u | nifg.it/testwi | /InfoStudente.aspx                                |    | .0 - ≅¢    | X 📴 Uni       | iversità di Foggia Servizi 🛪                                                                                    | A 🛪 🖲   |
| File Mod | ifica Visualio                                                                                   | za P    | referiti Str   | menti ?                                           |    |            |               |                                                                                                    |         |
| 4 B      |                                                                                                  | 8       |                | e 🛊 📫 🛆 🖷 🕸 🗊 😭 T. 💱 📥 3 🤐 🦉 e 👶 🖬                |    |            | 👌 • 🗊         | • 🗆 🖶 • 🔂• 🐠 👌                                                                                                  | 11 0 0- |
|          |                                                                                                  | 1       | 122407         | Chimica Generale con Elementi Di Chimica FISIca   | 8  | 04/03/2010 | 27,00         |                                                                                                    |         |
|          |                                                                                                  | 1       | 1224116        | chimica Generale                                  | 4  | _          |               |                                                                                                    |         |
|          |                                                                                                  | 1       | 1224117        | chimica Fisica                                    | 4  |            | 20.00         |                                                                                                    |         |
|          |                                                                                                  | 1       | 122410         | Economia e Gestione delle Imprese Alimentari      | 8  | 07/07/2010 | lode          |                                                                                                    |         |
|          |                                                                                                  | 1       | 122412         | Física                                            | 6  | 16/07/2010 | 30,00<br>lode |                                                                                                    |         |
|          |                                                                                                  | 1       | 122415         | Gestione della Qualità e Diritto e Legislazione   | 8  | 22/09/2010 | 30,00         |                                                                                                    |         |
|          |                                                                                                  | 1       | 122413         | gestione della Qualità                            | 5  |            | Í.            |                                                                                                    |         |
|          |                                                                                                  | 1       | 122414         | diritto e Legislazione                            | 3  |            |               |                                                                                                    |         |
|          |                                                                                                  | 1       | 122416         | Chimica Organica                                  | 6  | 15/09/2010 | 30,00<br>lode |                                                                                                    |         |
|          |                                                                                                  | 1       | 122417         | Lingua Inglese                                    | 6  | 28/06/2010 | Idoneo        |                                                                                                    |         |
|          |                                                                                                  | 2       | 122181         | Economics Of Fand Safety And Mutaitian            |    |            | _             |                                                                                                    |         |
|          | 1<br>1<br>1<br>1<br>1<br>1<br>1<br>1<br>1<br>1<br>1<br>1<br>2<br>2<br>2<br>2<br>2<br>2<br>2<br>2 | 1224101 | Operaz AVVISI  |                                                   |    |            |               |                                                                                                    |         |
|          |                                                                                                  | 2       | 1224100        | tec Prenotazione Eseguita!                        |    |            |               |                                                                                                    |         |
|          |                                                                                                  | 2       | 122499         | ope                                               |    |            |               |                                                                                                    | E       |
|          |                                                                                                  | 2       | 1224106        | Produz                                            |    |            |               |                                                                                                    |         |
|          |                                                                                                  | 2       | 1224104        | agr Chiudi                                        |    |            |               |                                                                                                    |         |
|          |                                                                                                  | 2       | 1224105        | pro                                               |    | 110        |               |                                                                                                    |         |
|          |                                                                                                  | 2       | 122489         | Microbiologia Generale e Microbiologia Alimentare | 10 | 112        |               |                                                                                                    |         |
|          |                                                                                                  | 2       | 122487         | microbiologia Generale                            | 6  |            |               |                                                                                                    |         |
|          |                                                                                                  | 2       | 122488         | microbiologia Alimentare                          | 4  |            |               | 03105/0044                                                                                                    |         |
|          |                                                                                                  | 2       | 122492         | Chimica Analitica                                 | 12 | 112        |               | 23/05/2011<br>10.00<br>Appello Orale                                                                            |         |
|          |                                                                                                  | 2       | 1224102        | chimica Analitica Strumentale                     | 6  |            |               | 1 All and a second second second second second second second second second second second second second second s |         |
|          |                                                                                                  | 2       | 122490         | chimica Analitica delle Titolazioni Volumetriche  | 6  | 03/03/2011 | Idoneo        | 2                                                                                                    |         |
|          |                                                                                                  | 2       | 122493         | Tecniche Di Allevamento                           | 4  | 25/01/2011 | 30,00<br>lode | 2                                                                                                    | 0       |

125% .

Cliccando sull'icona della stampante, in corrispondenza dell'appello prenotato, sarà possibile visualizzare la **ricevuta** da stampare con i relativi dati dello studente e dell'appello da sostenere.

> Cliccando sull'icona della "x rossa" sarà possibile disdire la prenotazione.

| - 🕢 🧱 http://www.sc2.unifg.it/testwa/InfoStudente.aspx                                                                                                    | 우 - 문 C × 📴 Università di Foggia Servizi × 🛛 🛈 다 💮                                                                                                    |
|----------------------------------------------------------------------------------------------------|----------------------------------------------------------------------------------------------------|
| File Modifics Youskaas Prefenti Strumenti ?<br>🐅 🕑 ව 🔊 ව ව ව ව 👂 💷 🛆 🗢 🦸 🖾 🕼 🎧 🏹 🖏 🕉 🤐 🖉 🖓 🗮 🕄 🚜 🏧 🌣 🍪 🖬                                                                                                    | <u>0</u> • <u>0</u> • <u>□</u> ⊕ • <u>0</u> • <u>0</u> |
| 🙆 RicevutaPrenotazione - Windows Internet Explorer                                                                                                    | ·                                                                                                    |
| Ettp://www.sc2.unifg.it/testwa/RicevutaPrenotazione.asps                                                                                                    |                                                                                                    |
| Università di Foggia Servizi On-Line<br>Si attesta che lo studente PAOLO ROSSI<br>(Matricola: 528744)<br>iscritto alla FACOLTA' DI AGRARIA<br>al Corso SCIENZE E TECNOLOGIE ALIMENTARI (codice: 1224)<br>con Indirizzo: GESTIONE DELL'INNOVAZIONE NELL'INDUSTRIA ALIMENTARE (codice: 976)<br>ha prenotato la seguente Prova Orale:<br>OPERAZIONI UNITARIE E TECNOLOGIE DEL CONDIZIONAMENTO E DELLA DISTRIBUZIONE I<br>AGROALIMENTARI (codice: 1224101)<br>Data dell'appello: 25/05/2011 10.00<br>Codice di prenotazione: 186995<br>Data di prenotazione: 20/05/2011 13.53<br>Foggia, 20/05/2011 | Data<br>Esame       Esito       info / note         02/02/2010       28.00                                                                                                    |
|                                                                                                    |                                                                                                    |

| D htt       | p://www.sc2.u | nifg.it/testwa/InfoStudente.aspx                      | 0-30X                                                        | 📴 Università di Fog | igia Servizi × | ଲ             |        |
|-------------|---------------|-------------------------------------------------------|--------------------------------------------------------------|---------------------|----------------|---------------|--------|
| difica<br>] | Vevaleza P    | referiti Strumenti 7<br>F 🗐 🗐 🗐 🍦 🗰 🛕 🕈 🎁 🖼 🛱 😭       | T. % 📇 3 🛪 🕸 e 🔐 🖬                                           | 0                   | • 🛛 • 🗆 🖶      | • 🔂 • 🔗 •     | 0-12.0 |
|             |               |                                                       |                                                              |                     |                | lode          |        |
| 1           | 122415        | Gestione della Qualità e Diritto e Le                 | egislazione                                                  | 8                   | 22/09/2010     | 30,00         |        |
| 1           | 122413        | gestione della Qualità                                |                                                              | 5                   |                |               |        |
| 1           | 122414        | diritto e Legislazione                                |                                                              | 3                   |                |               |        |
| 1           | 122416        | Chimica Organica                                      |                                                              | 6                   | 15/09/2010     | 30,00<br>lode |        |
| 1           | 122417        | Lingua Inglese                                        |                                                              | 6                   | 28/06/2010     | Idoneo        |        |
| 2           | 122181        | Economics Of Food Safety And Nutr                     | rition                                                       | 4                   |                |               |        |
| 2           | 1224101       | Operazioni Unitarie e Tecnologie de<br>Agroalimentari | el Condizionamento e della Distribuzione dei Prodotti        | 8                   | 112            |               |        |
| 2           | 1224100       | tecnologie del Condizionament                         | Messaggio dalla pagina Web                                   | 3                   |                |               |        |
| 2           | 122499        | operazioni Unitarie                                   | Incoregy of the program with the second                      | 5                   |                |               |        |
| 2           | 1224106       | Produzioni Vegetali Alimentari                        | La registrazione dell'esito è in corso presso la Segreteria. | 10                  | 112            |               |        |
| 2           | 1224104       | agronomia e Coltivazioni Erbac                        |                                                              | 6                   |                |               |        |
| 2           | 1224105       | produzioni Frutticole                                 |                                                              | 4                   |                |               | 1      |
| 2           | 122489        | Microbiologia Generale e Microbiol                    | ОК                                                           | 10                  | 112            |               |        |
| 2           | 122487        | microbiologia Generale                                |                                                              | 6                   |                |               |        |
| 2           | 122488        | microbiologia Alimentare                              |                                                              | 4                   |                | i i           |        |
| 2           | 122492        | Chimica Analitica                                     |                                                              | 12                  | 112            |               |        |
| 2           | 1224102       | chimica Analitica Strumentale                         |                                                              | б                   |                |               |        |
| 2           | 122490        | chimica Analitica delle Titolazio                     | oni Volumetriche                                             | 6                   | 03/03/2011     | Idoneo        | 2      |
| 2           | 122493        | Tecniche Di Allevamento                               |                                                              | 4                   | 25/01/2011     | lode          |        |
| 2           | 122494        | Marketing dei Prodotti Agro-alimer                    | itari                                                        | 4                   | 112            |               |        |
| 2           | 122497        | Biochimica Generale e Vegetale                        |                                                              | 8                   | 23/02/2011     | 30,00         |        |

Una volta sostenuto l'appello, apparirà l'icona della "cartella" a conferma della registrazione in corso presso la segreteria.

Image: Service of the service of the ser

| Anno | Codice  | Descrizione                                                                                               | Crediti | Data<br>Esame | Esito         | info /<br>note |    |
|------|---------|----------------------------------------------------------------------------------------------------|---------|---------------|---------------|----------------|----|
| 1    | 122406  | Matematica e Statistica Applicata                                                                         | 8       | 02/02/2010    | 28,00         |                |    |
| 1    | 122404  | matematica                                                                                                | 5       |               |               |                |    |
| 1    | 122405  | statistica Applicata                                                                                      | 3       |               |               |                |    |
| 1    | 122407  | Chimica Generale con Elementi Di Chimica Fisica                                                           | 8       | 04/03/2010    | 27,00         |                |    |
| 1    | 1224116 | chimica Generale                                                                                          | 4       |               |               |                |    |
| 1    | 1224117 | chimica Fisica                                                                                            | 4       |               |               |                | ſ  |
| 1    | 122410  | Economia e Gestione delle Imprese Alimentari                                                              | 8       | 07/07/2010    | 30,00<br>lode |                |    |
| 1    | 122412  | Fisica                                                                                                    | 6       | 16/07/2010    | 30,00<br>lode |                | =  |
| 1    | 122415  | Gestione della Qualità e Diritto e Legislazione                                                           | 8       | 22/09/2010    | 30,00         |                |    |
| 1    | 122413  | gestione della Qualità                                                                                    | 5       |               |               |                |    |
| 1    | 122414  | diritto e Legislazione                                                                                    | 3       |               |               |                |    |
| 1    | 122416  | Chimica Organica                                                                                          | 6       | 15/09/2010    | 30,00<br>lode |                |    |
| 1    | 122417  | Lingua Inglese                                                                                            | 6       | 28/06/2010    | Idoneo        |                |    |
| 2    | 122181  | Economics Of Food Safety And Nutrition                                                                    | 4       |               |               |                |    |
| 2    | 1224101 | Operazioni Unitarie e Tecnologie del Condizionamento e della Distribuzione dei Prodotti<br>Agroalimentari | 8       | <u>1</u> \$2  |               |                |    |
| 2    | 1224100 | tecnologie del Condizionamento e della Distribuzione dei Prodotti Agroalimentari                          | 3       | S             | 1             |                |    |
| 2    |         | operazioni Unitarie                                                                                       | 5       | 6-            |               |                |    |
| 2    | 1224106 | Produzioni Vegetali Alimentari                                                                            | 10      | <u>1</u> ‡2   |               |                |    |
| 2    | 1224104 | agronomia e Coltivazioni Erbacee                                                                          | 6       |               |               |                |    |
| 2    | 1224105 | produzioni Frutticole                                                                                     | 4       |               |               |                |    |
|      |         | III.                                                                                                    |         |               |               |                | Þ. |
|      |         |                                                                                                    |         |               |               | (C) +          |    |

Qualora non ci fosse l'icona, del calendario, di un esame da sostenere bisogna rivolgersi in segreteria per inserire l'appello nella vostra carriera.

•

## Criteri di Verbalizzazione Elettronica

- Il superamento dell'esame viene certificato mediante apposizione da parte del docente della propria *Firma Digitale* con Smart Card e Password e presa visione da parte dello studente tramite immissione della propria password in un apposito pop-up.
- Nel caso in cui lo studente non ricordi la password, il Sistema gli invia una mail di notifica dell'esito e lo studente, a sua volta, comunica l'accettazione dell'esame per concludere la verbalizzazione elettronica dell'esame.
- Nel caso si tratti di un esame scritto l'esito viene comunicato con *una mail* inviata dal Sistema; lo studente dovrà esprimere l'*Accettazione* o la *Rinuncia* entro 5 gg.; la mancata comunicazione vale come assenso.

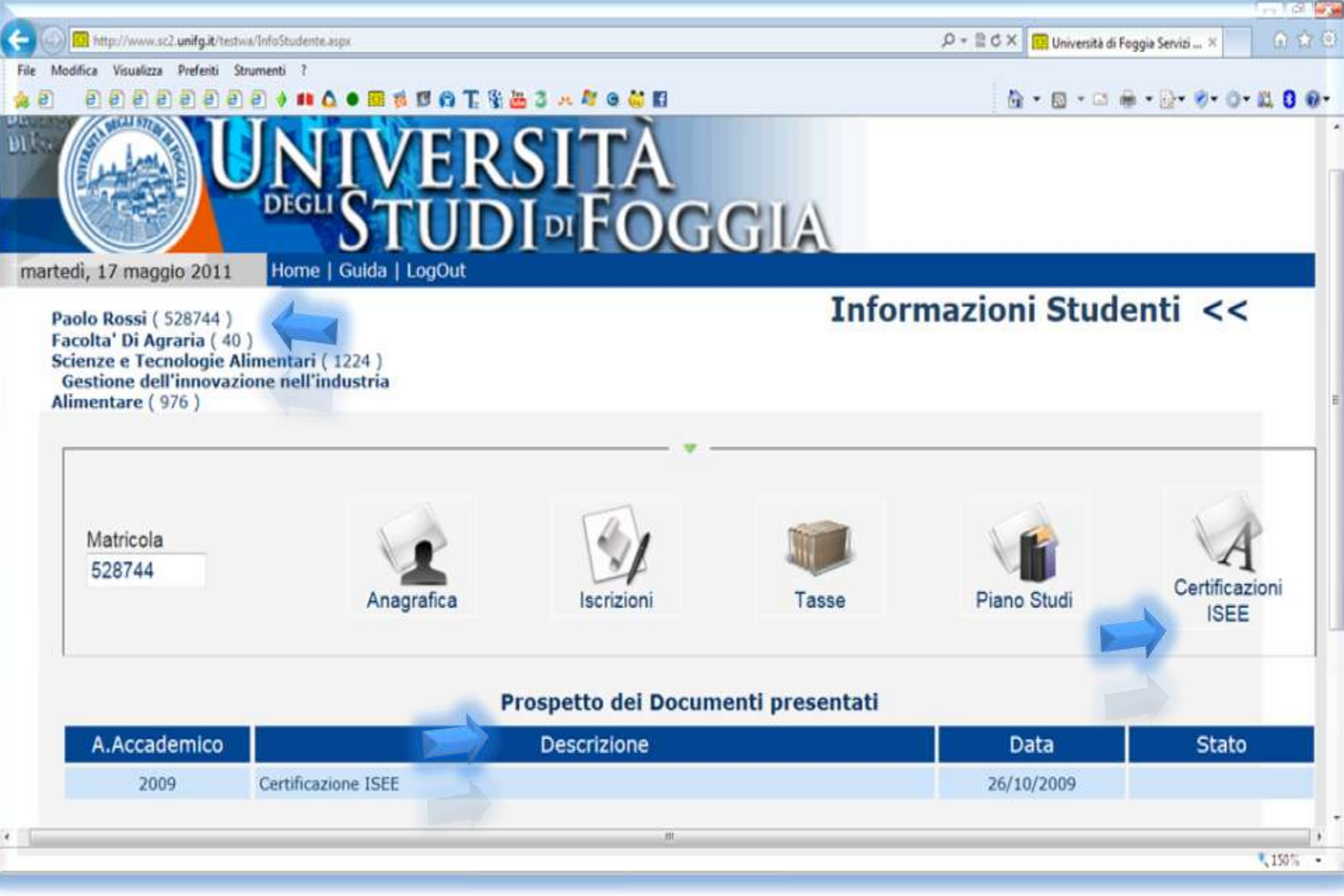

Cliccando su "**Certificazioni ISEE**" è possibile controllare i certificati presentati, con relativa descrizione e data di consegna.

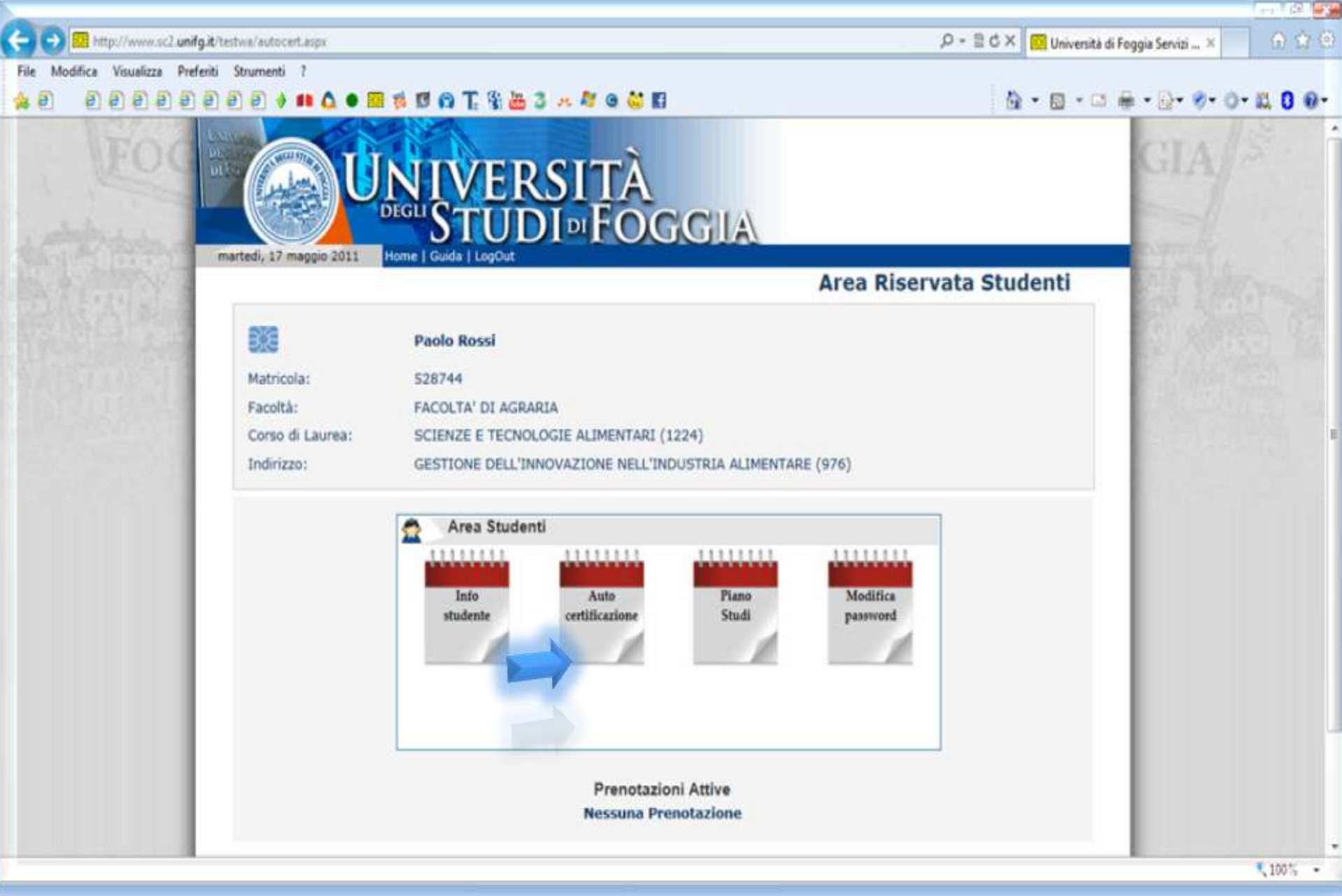

Cliccando su "**Auto certificazione**" è possibile compilare la dichiarazione sostitutiva di certificazione e infine stamparla.<sup>27</sup>

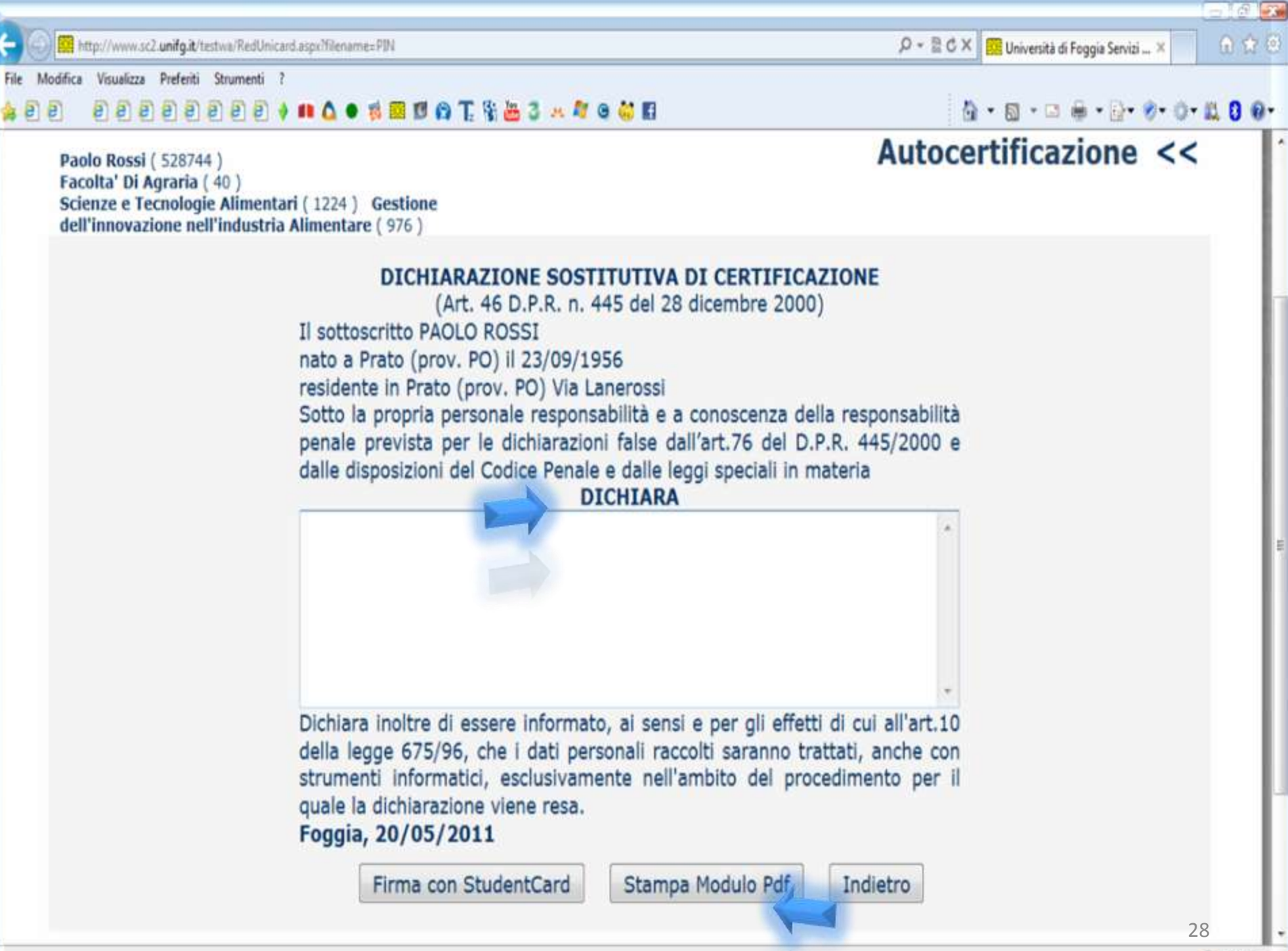

Come eseguire nuovamente il primo accesso in caso di Password Dimenticata oppure altre condizioni di Errore

In caso di problemi con l'accesso alla Student Card System ripetere il primo accesso, inserendo il numero di **Matricola** ed indicare come Password il **Codice PIN**, dato dalla propria *Segreteria*.

Nel caso in cui il problema dovesse sussistere, è possibile rivolgersi alla segreteria didattica della propria facoltà o direttamente alla Uni Tech.

<u>Attenzione!</u>

L'invio delle e-mail di conferma è temporaneamente disabilitato

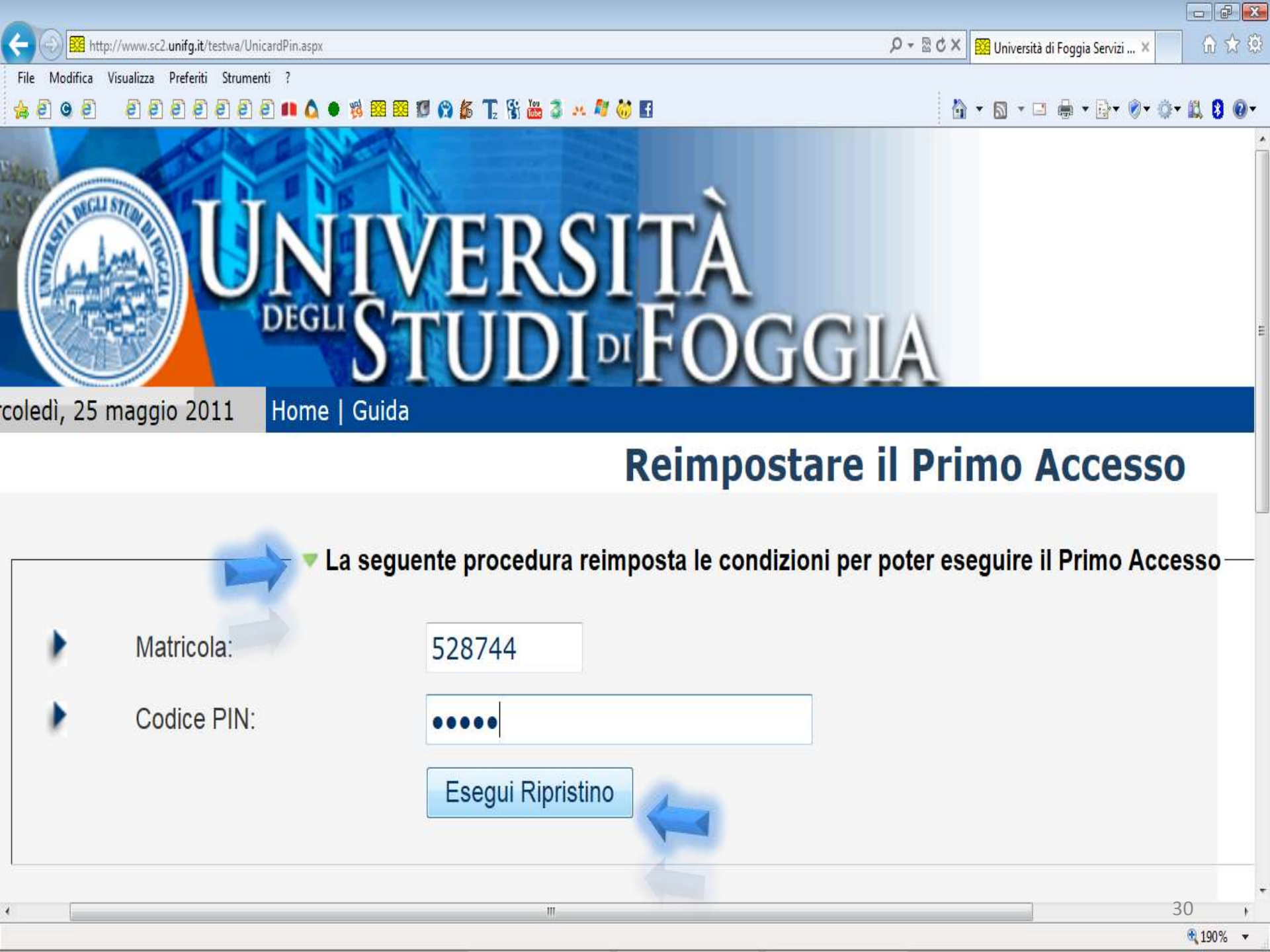

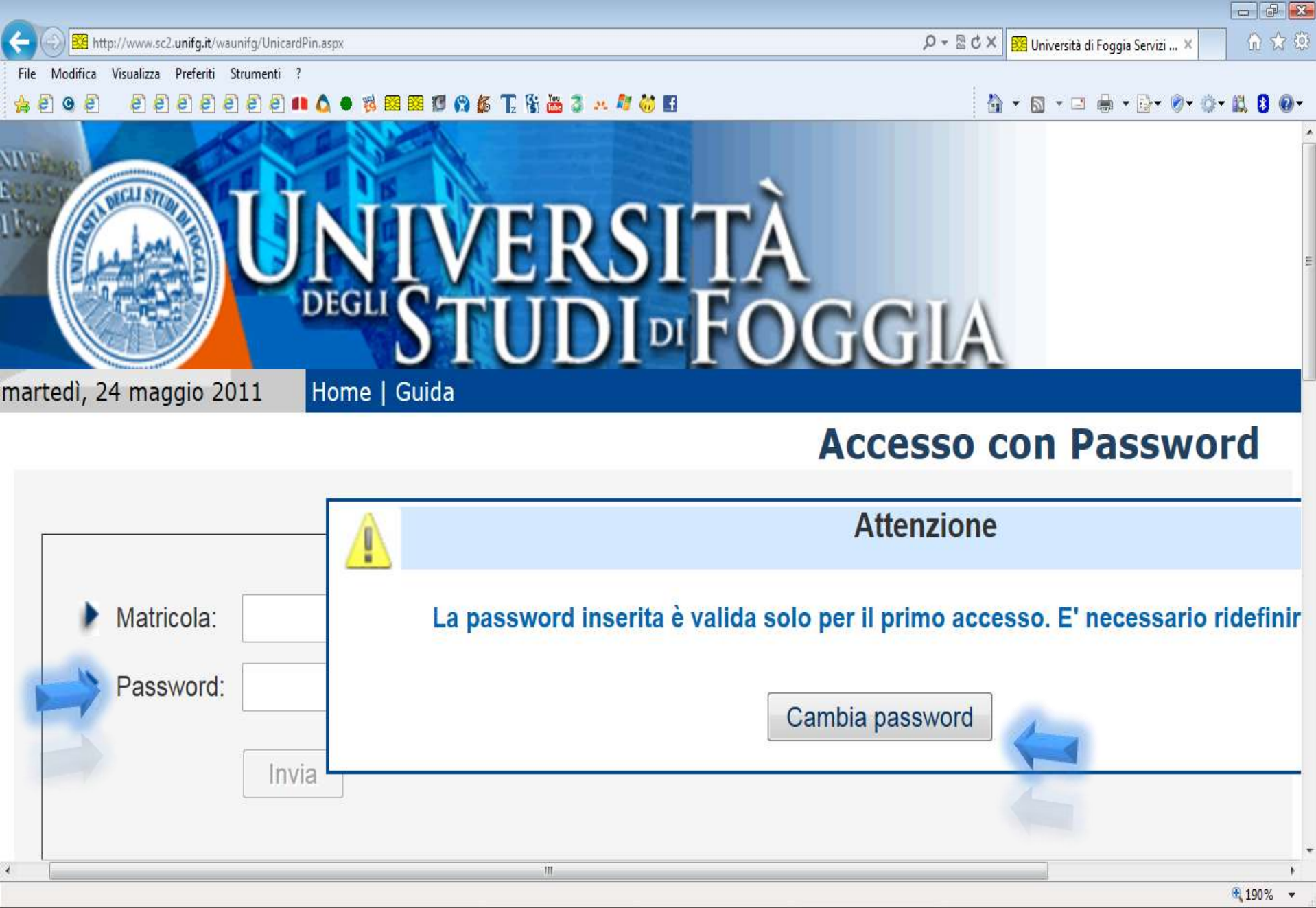

Dopo aver eseguito il primo accesso, è necessario eseguire il cambio password, creandone una personale secondo i criteri precedentemente spiegati.

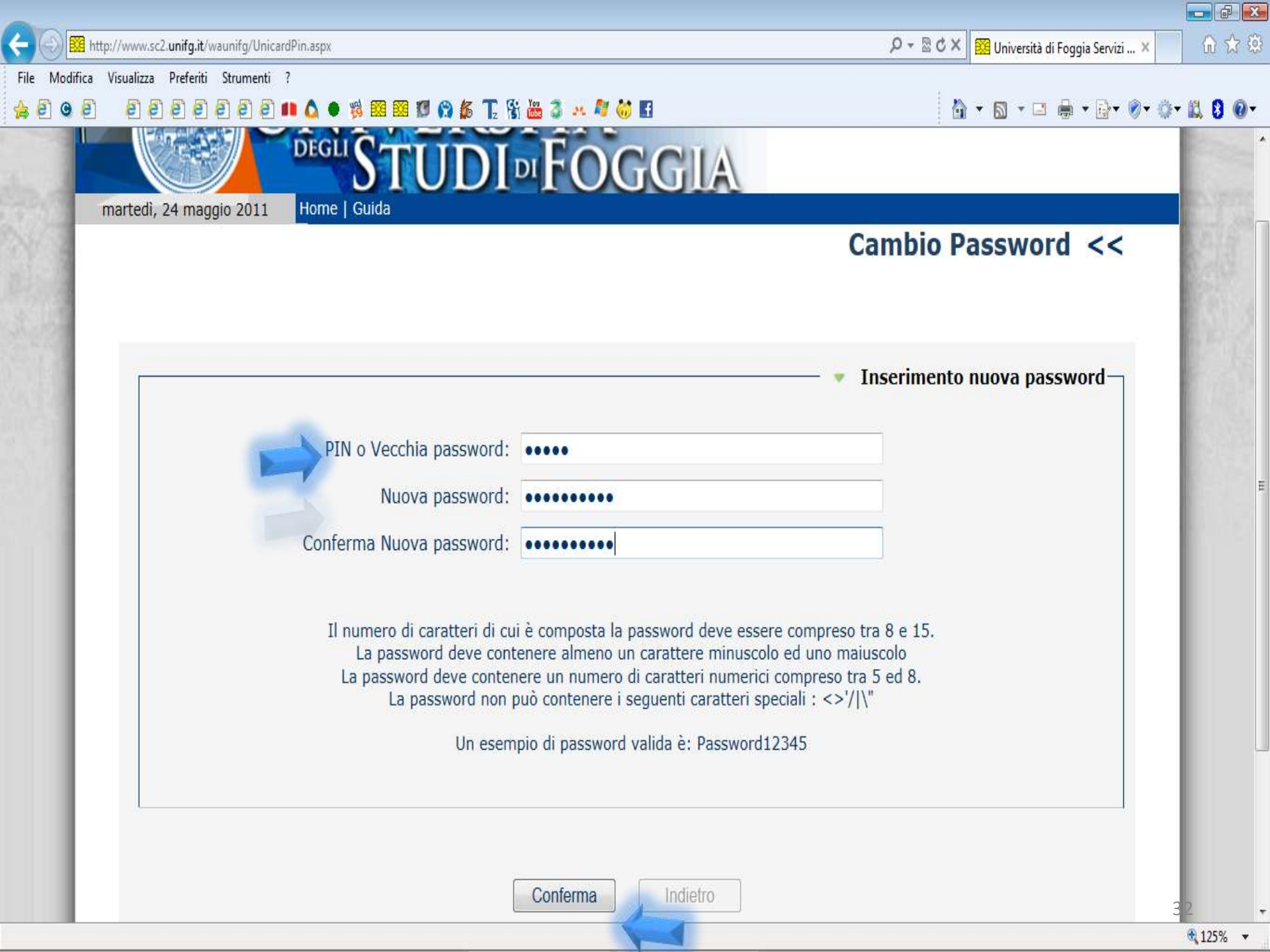

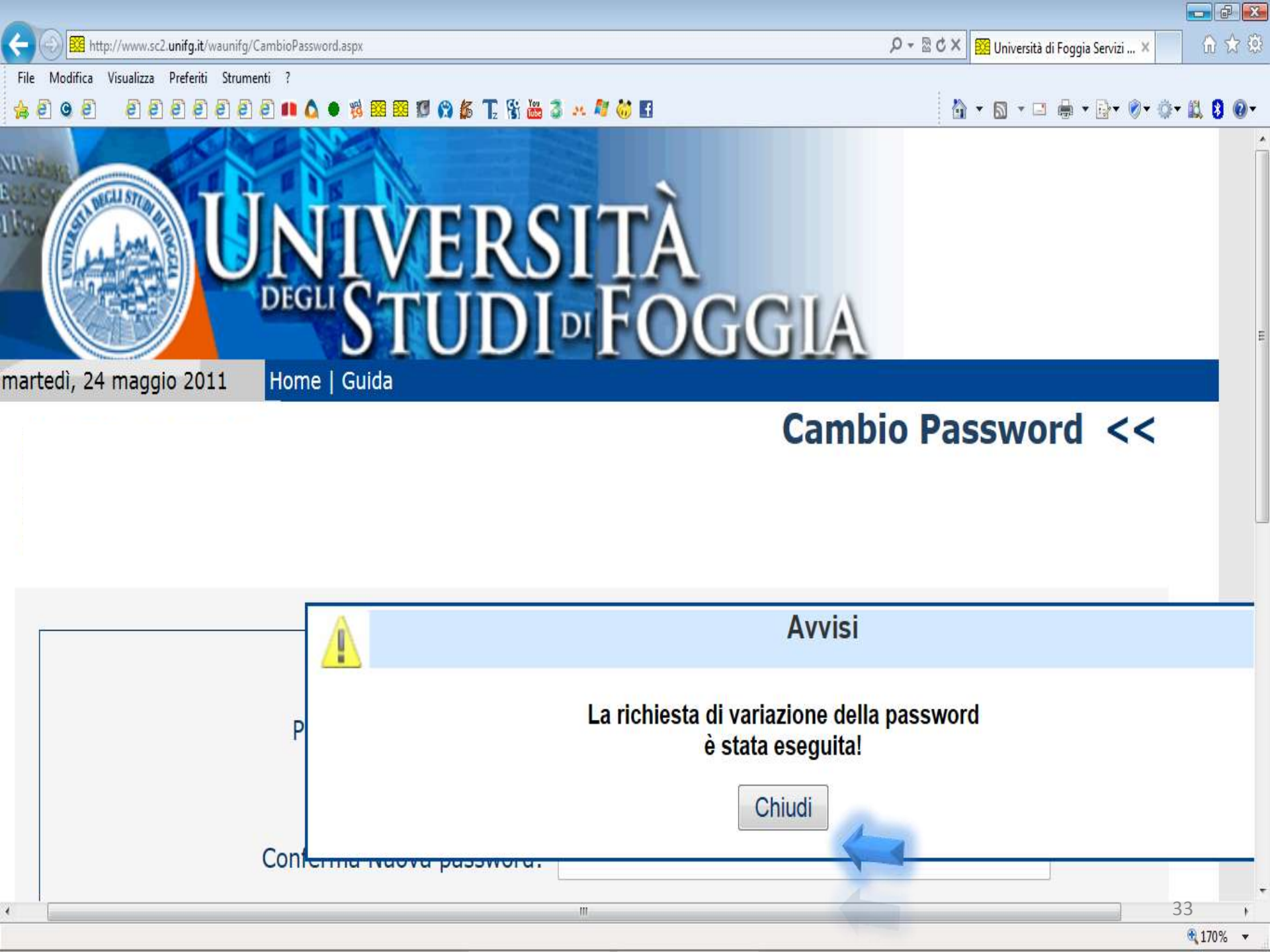

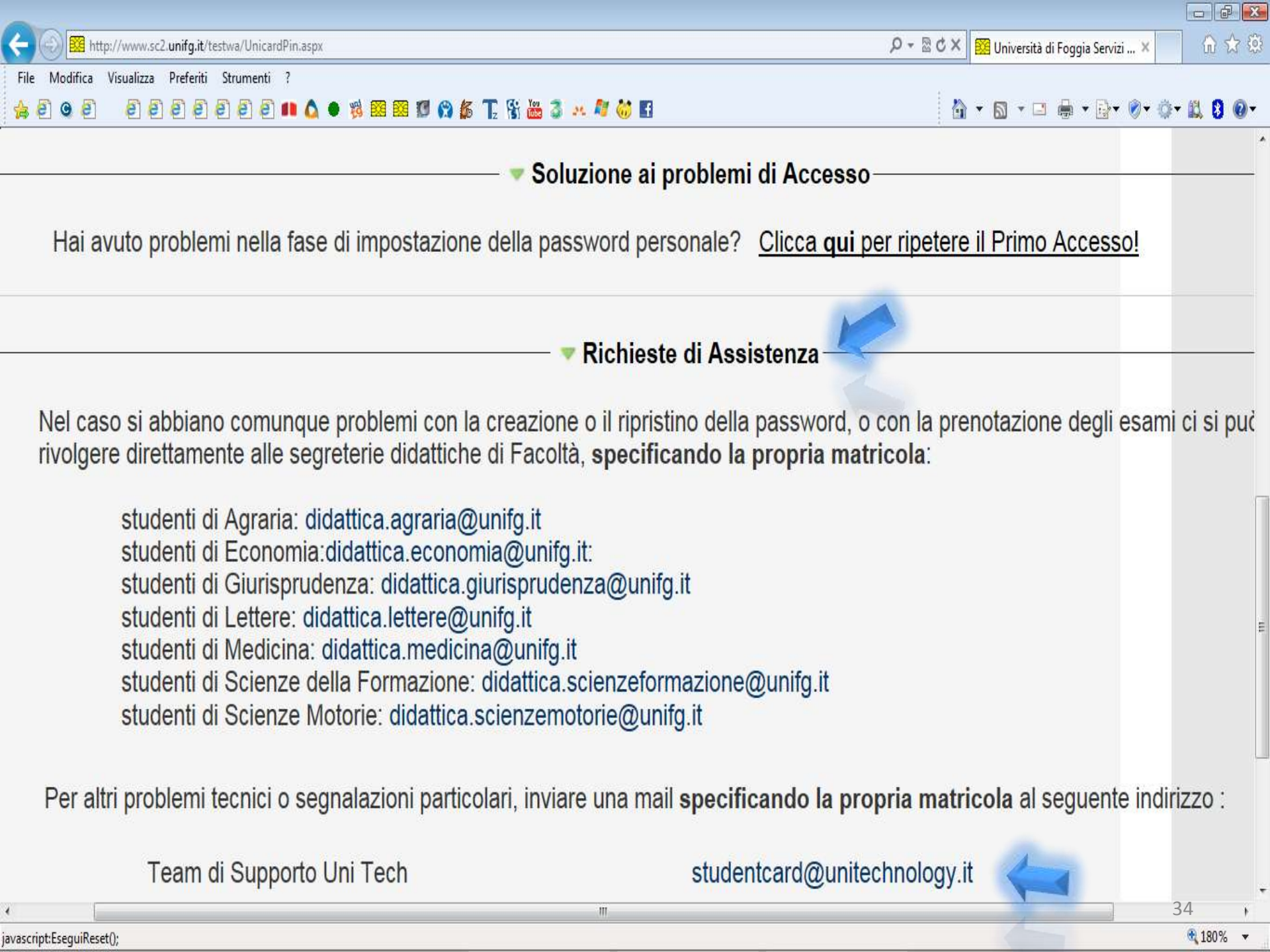

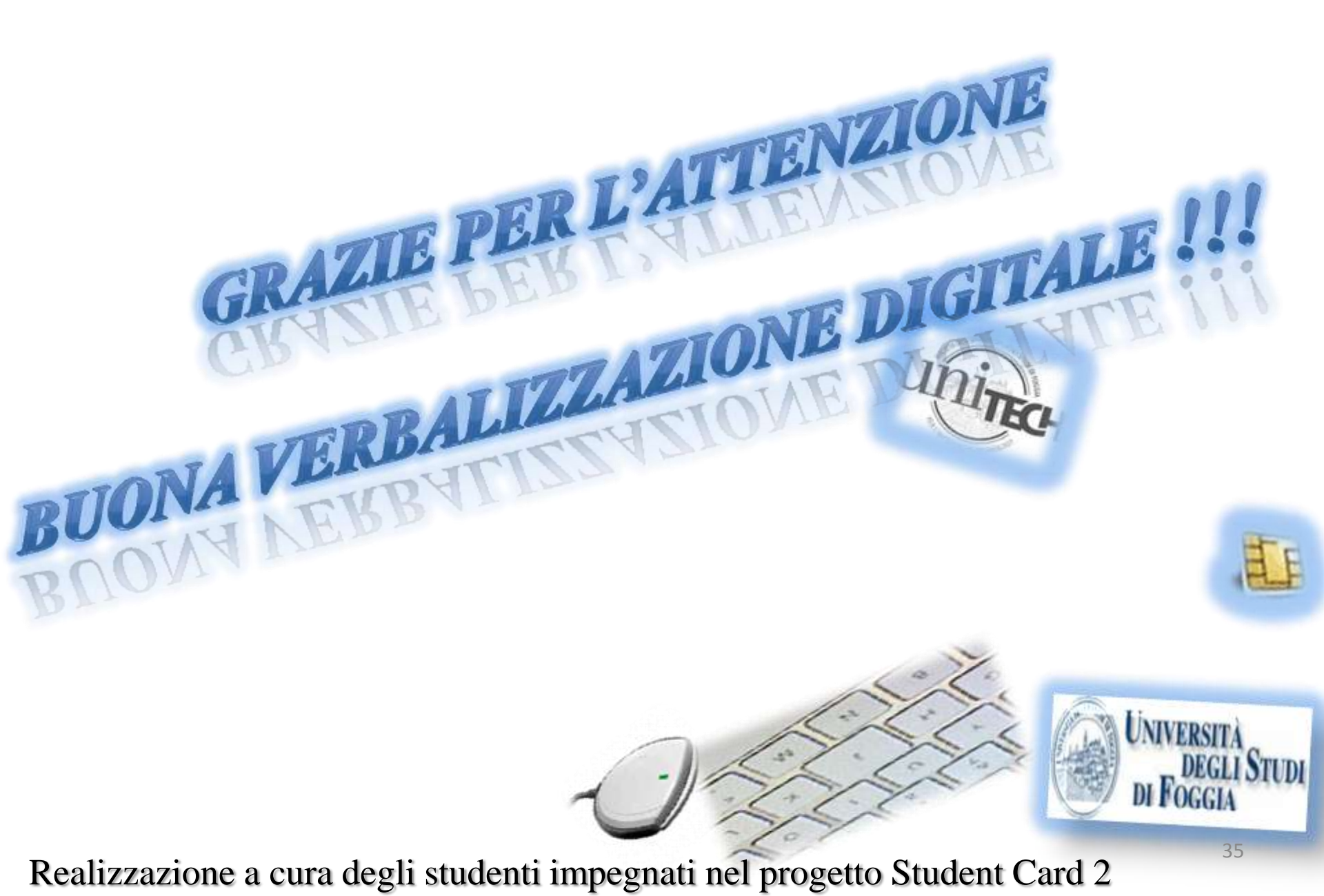